## Finding Your Modalities on MyWashburn

1. Log into your MyWashburn account.

If you cannot remember your Washburn University password, you can reset it at <u>Washburn Password Management</u>.

- 2. Go to the Student Academics page.
- 3. Click on "Registration Dashboard."

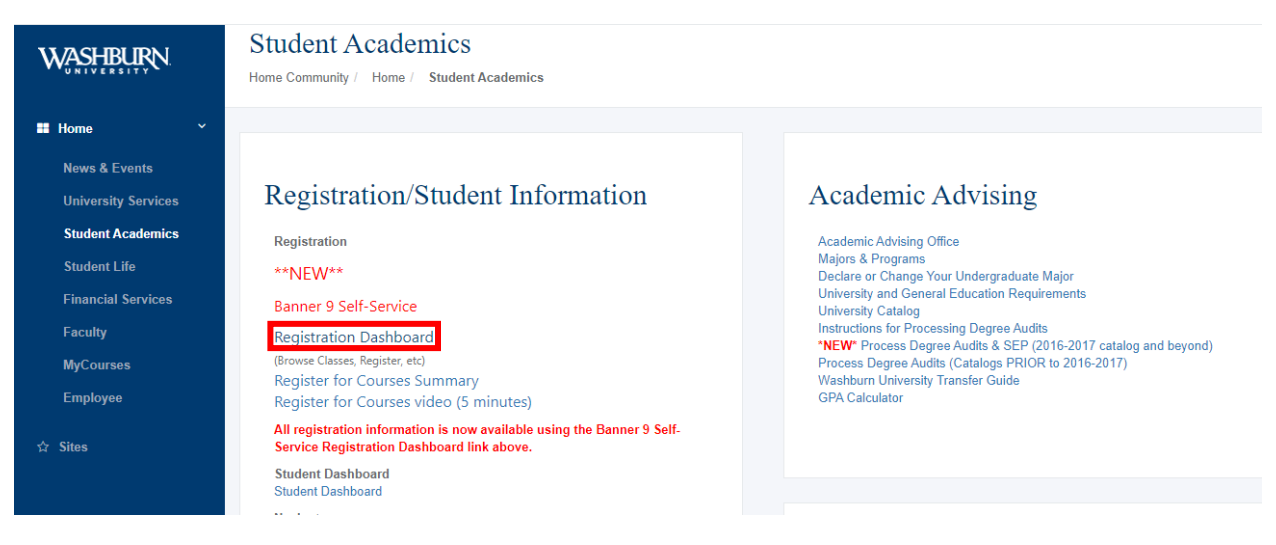

4. Click on "View Registration Information." Here, students can see their schedule in calendar or list view.

| WASHBURN<br>UNIVERSITY                                                                              |                                                                                                    |
|----------------------------------------------------------------------------------------------------|----------------------------------------------------------------------------------------------------|
| Student • Registration                                                                              |                                                                                                    |
| Registration                                                                                        |                                                                                                    |
| What would you like to do?                                                                          |                                                                                                    |
| View registration status, update student term data, and complete pre-registration requirements.     | Register for Classes<br>Search and register for your classes. You can also view and manage your schedule. |
| Browse Classes<br>Looking for classes? In this section you can browse classes you find interesting. | View Registration Information<br>View your past schedules and your ungraded classes.                      |
| Browse Course Catalog<br>Look up basic course information like subject, course and description.     |                                                                                                    |

5. Choose the correct term from the Term dropdown menu. Click on the course title.

A box will open within the window with course information.

| Look up a Schedule                  | Active Registrations |            |         |        |               |                 |               |
|-------------------------------------|----------------------|------------|---------|--------|---------------|-----------------|---------------|
| Class Schedule<br>Term: Fall 2018 v |                      |            |         |        |               |                 |               |
| Title                               | Ŧ                    | Details    | Hours 0 | CRN \$ | Schedule Type | Grade Mode 🗘    | Level         |
| Financial Accounting                |                      | AC 224, VA | 3       | 32832  | Online        | Standard Letter | Undergraduate |
|                                     |                      |            |         |        |               |                 |               |

 In the box that opens, Class Details will be displayed. Under Instructional Method, the modality in which the course is being instructed through is shown. (Class, Hybrid, Remote Virtual Class, Remote Virtual Hybrid, Web delivery)

Classroom location is given under Instructor/Meeting Times.

| Class Details for Financial Accounting Accounting 224 VA |                                                                    |  |   |  |
|----------------------------------------------------------|--------------------------------------------------------------------|--|---|--|
| 1 Term: 201830   CRN: 32832                              |                                                                    |  |   |  |
| Class Details                                            | Associated Term: Fall 2018                                         |  |   |  |
| Bookstore Links                                          | CRN: 32832<br>Campus: Washburn University                          |  |   |  |
| Course Description                                       | Schedule Type: Online                                              |  |   |  |
| Attributes                                               | Instructional Method: Web delivery of course<br>Section Number, VA |  |   |  |
| Restrictions                                             | Subject: Accounting<br>Course Number: 224                          |  |   |  |
| Instructor/Meeting Times                                 | Title: Financial Accounting                                        |  |   |  |
| Enrollment/Waitlist                                      | Grade Mode: No Section specified grade mode, please see Catalog    |  |   |  |
| Corequisites                                             |                                                                    |  |   |  |
| Prerequisites                                            |                                                                    |  |   |  |
| Mutual Exclusion                                         |                                                                    |  |   |  |
| Cross Listed Courses                                     |                                                                    |  |   |  |
| Linked Sections                                          |                                                                    |  |   |  |
| Fees                                                     |                                                                    |  |   |  |
| Catalog                                                  |                                                                    |  |   |  |
|                                                          | Close                                                              |  | • |  |